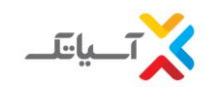

۱ - روش ثبت نام سرویس آسیاتک و استفاده از پین های تخفیف

۱-۲-۱-پیشنهاد ما برای بهرهمندی از خدمات اینترنت پرسرعت آسیاتک، ثبت نام آنلاین از طریق وبسایت **1544.ir** با توجه به مراحل زیر است:

| اینترنت یک آسیاتک                                                       | تعاقب پنل کاربری |
|-------------------------------------------------------------------------|------------------|
| متیار<br>متیار<br>#شتاب_آسیاتکی در باشگاه مشتریان!<br>نظرت برامون مهمه! |                  |
| بندین (بند)<br>بندین (بند)<br>د دیدیدی                                  | 50               |
| ١                                                                       | شكل              |

در ثبت نام آنلاین، اولین قدم بعد از ورود به صفحه ثبت نام، انتخاب کد شهر و وارد کردن شماره تلفنی که قصد دریافت سرویس
 **+ADSL** روی آن را دارید و انتخاب کلید "*بررسی پوشش ثبت نام*"، است. درصورتی که پس از انتخاب این گزینه، پیغام
 "*سرویس دهی در این مرکز امکان پذیر نمی باشد*" نمایش داده شد، متاسفانه بطور موقت شرکت قادر به سرویس دهی به این
 شماره نخواهد بود. در این شرایط میتوانید پین تخفیف دریافتی را برای شماره دیگری استفاده نماره دیگری استفاده نمایید. (شکل ۲)

|                                                                                 | ت آسیاتک2+ADSI     | ثبت نام اینترنت پرسرعد |                                                             | ×.     |
|---------------------------------------------------------------------------------|--------------------|------------------------|-------------------------------------------------------------|--------|
| نىمارە تلەن 🔻 كەشھر<br>رزىي يونىش ئېتانلې                                       |                    |                        | ایجاد حساب کاربری (ساخت بنل)<br>انتخاب سرویس<br>ثبت اطلاعات | 1      |
|                                                                                 | 1 bits of          | , (this<br>, )         |                                                             |        |
| رو، تبایه هغی به سرده اعباد هی باشد<br>221-82144000 - 1544 : تلقی www.asiabech. | ir © 2014 asiatech |                        | A REAL                                                      |        |
|                                                                                 |                    | asi                    | atech                                                       |        |
|                                                                                 | شکل ۲              | 1/11                   | -117-22                                                     | The st |

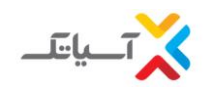

- در صورت ارایه سرویس در مرکز مخابرات مربوطه، اقدام به تکمیل مشخصات درخواستی، نموده و کلید "ایجاد حساب کاربری" را انتخاب فرمایید. (شکل ۳)
- توجه داشته باشید نام کاربری و کلمه عبور پنل ایجاد شده به تلفن همراه و ایمیل وارد شده در این فرم ارسال خواهد شد. لذا از صحیح بودن اطلاعات وارد شده در این فیلدها اطمینان حاصل نمائید.
- درصورتی که کد ملی وارد شده قبلا در سیستم ثبت شده باشد پیغام" *قبلا شخصی با این کد ملی پنلی را ایجاد کرده در صورتی که شما* آن فرد نمی باشید با پشتیبانی آسیاتک تماس حاصل نمایید" نمایش داده خواهد شد.

| ت نام اینترنت برسرعت آسیانک2+ADSI | پر تيات                                                                                                    |
|-----------------------------------|----------------------------------------------------------------------------------------------------|
| استان                             | ایجاد حساب کاربرک (ساخت بنل)<br>انتخاب سرویس                                                                                            |
| یر <b>بر بر بر</b><br>مرد         | ctential cua                                                                                                    |
| نام و نام خانوادگی<br>کد ملدی     | in a shirt a                                                                                                    |
| تلفن شمراه                        | and the second                                                                                                    |
| اينين<br>آذرس<br>اجباري           |                                                                                                    |
|                                   | asiatech                                                                                                    |
| یکنت ایجاد حساب کارری<br>منابع    | 1) The Mark                                                                                                    |
|                                   | ت تام اینترنت پرسرعت آسیانک2.4ADSI+2.5<br>اسان<br>امرون<br>ایر وام خانودگن<br>ایر<br>ایر<br>ایر<br>ایر<br>ایر<br>ایر<br>ایرون<br>ایراری |

- در این مرحله نام کاربری و کلمه عبور، نمایش داده شده و لازم است با انتخاب کلید "*ادامه*" وارد مرحله بعد شوید. (شکل ۴)

نكته۱: حفظ اطلاعات زير براي ورود به پنل الزاميست، لذا حتما اطلاعات را ذخيره نماييد.

| ئىت نام اينترنت برسرعت آسيانك.ADSI+2<br>كاربر گرامى:                                                                                                    | ایجاد حسف کاروی (سافت بنل)          |
|----------------------------------------------------------------------------------------------------|-------------------------------------|
| شستاره بنل هموههه<br>نام کاردگ<br>کلمه عبور هموههههه                                                                                                    | نین استریسی<br>نین اطلاعات<br>پایان |
| محیت تکمیل فرایند خرید بر روی لینک ادامه کلیک انمایید ، نام کاربرک و کنمه عیور به آدرس ایمیل و موایل شما ارسال شد<br>همچنین شما میتوانید ادامه مراحل تکمیل ثبت نام را بعد از ورود به پیل تکمیل نمایید | ing in the second                   |
| یزائد: ادب                                                                                                    | A A A A                             |
| 211-2214000 - 1544 T (Jub www.asiatechir 2 2014 asatech                                                                                                    | asiatech                            |
| شکل۴                                                                                                    | 1) AND THE                          |

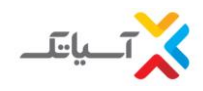

در گام بعد ضمن مطالعه قوانین و مقررات، تیک کادر مربوطه را انتخاب کرده و وارد مرحله بعد شوید. (شکل۵)

🔲 بدینوسیله ضمن مطالعه کلیه <mark>قوانین و مقررات</mark> مربوط به دریافت خدمات اینترنت پر سرعت ADSL موافقت خود را با آن اعلام میدارم

شکل ۵

حال با انتخاب گزینه "استفاده از سرویس "پین تخفیف" با در دست داشتن بن تخفیف، اطلاعات بن را در کادر مربوطه وارد کرده و بر روی آیکون کناری، جهت بررسی اعتبار بن کلیک نمایید، در صورت معتبر بودن بن وارد شده پیغام "پ*ین لحاظ گردید*" و در غیر این صورت پیغام "*کد تخفیف نا معتبر است، آیا تمایل دارید بدون در نظر گرفتن کد تخفیف سرویس انتخاب کنید*؟" نمایش داده خواهد شد. (شکل۶) (بدیهی است که تنها در صورت تائید اعتبار بن، مبلغ تخفیف بن در فاکتور خرید سرویس اعمال خواهد گردید.) نکته۲: توجه داشته باشید، بن تخفیف فقط برای خرید و ثبت نام اولیه میباشد.

| ( رينايد | ی تخفیف، فراردادهای سازه<br>م | ستفاده از سرویس های خاص (USL-BOX ،پیر<br> |
|----------|-------------------------------|-------------------------------------------|
|          | S                             | صوص دارندگان کارت تخفیف)                  |
|          |                               |                                           |

در گام بعد لازم است اطلاعات مربوط به سرویس مورد نظر خود را مشخص نموده و گزینه "*ادامه*" را انتخاب کنید. (شکل ۷)

| `ياتك_      | ثبت نام اینترنت پرسرعت آسیاتکADSI+2                                                                                                    |
|-------------|----------------------------------------------------------------------------------------------------|
|             | 🗹 بدینوسیله ضمن مطالعه کلیه <b>قوانین و مقررات</b> مربوط به دریافت خدمات اینترنت بر سرعت ADSL موافقت خود را با آن اعلام میدارم                           |
| نتخاب سرويس | استفاده از سرویس های خاص (DSL-BOX ، بین تخفیف، قراردادهای سازمانی )<br>(محمود، داننگان کارن تخفیف) MMBYQJSKMDK از بین کنظیر و سرک کنظیر و سرک            |
| بت اطلاعات  | سرویس هایی که با علامت * مشخص شده اند تنها برای خرید اولیه ارائه می گردند.<br>سرویس هایی که با علامت * مشخص شده اند تنها برای خرید اولیه ارائه می گردند. |
| بلود مدارک  | تام سرویس اینترنت برسرعت دانش آموزی آلاء 4مگابیت،غیر ججمی (آستانه مصرف منط 🔻 براک مدت                                                                    |
| սևլ         | مىت دو يە مەمەرىيىن 100000 <u>ي</u> ل                                                                                                    |
|             |                                                                                                    |
|             |                                                                                                    |
|             |                                                                                                    |
|             | شکل ۲                                                                                                    |
|             |                                                                                                    |
|             | مرحله قبل                                                                                                    |

در این مرحله لازم است اطلاعات خواسته شده در فرم ثبت نام را به دقت تکمیل نمایید، همچنین می توانید مدارک مورد نیاز برای
 ثبت درخواست ADSL را بارگزاری کرده و با انتخاب کلید "*تائید و ثبت اطلاعات اولیه*" به مرحله بعد منتقل شوید. (شکل ۸)

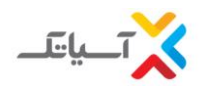

نکته ۳: جهت نصب ADSL ، دو گزینه پیش رو دارید که با توجه به نیاز، لازم است یکی از دو گزینه انتخاب شود:

- "احتیاج به نیروی فنی حضوری دارم" (نصب و راه اندازی مودم توسط کارشناس آسیاتک در محل و با هزینه ۱۵٬۰۰۰ تومان
  انجام خواهد شد.)
  - "خودم شخصا انجام می دهم" (نصب و راه اندازی مودم از سمت مشترک و بدون پرداخت هزینه نصب انجام خواهد شد.)

## نكته ؟: الزاما اطلاعات وارد شده بايد اطلاعات منطبق به روى كارت ملى شخص متقاضى باشد.

تمامی ایمیل ها و پیامک های اطلاع رسانی مرتبط به این پنل، به ایمیل و شماره موبایل وارد شده در این فرم ارسال خواهد گردید.

| ایجاد حساب کاربری (ساخت بنل)                                       |      |
|--------------------------------------------------------------------|------|
| ایرانور فوش اور مورث تمانی یا وجد مومن                             |      |
| انتخاب سرویس<br>نوع اشتراک<br>ثبت اطلاعات                          |      |
| نوع مالکیت مالک ۲                                                  |      |
| مليت (                                                             |      |
| جسبیت 💿 برد 🕲 ژن                                                   |      |
| سند هویت کد ملی *                                                  |      |
| شماره تلفن سرویس                                                   |      |
| نام خریدار اجباری                                                  |      |
| نام خانوادگی خریدار اجباری                                         |      |
| نام بدر خویدار اجبازی                                              |      |
| کدیستین خریدار اجباری                                              |      |
|                                                                    |      |
|                                                                    |      |
| کدمانی خریدار اجباری                                               |      |
| تاریخ نوند خریدار ۲۰۱۰ ۲۰۱۰ (۱۰ ۲۰ مال ۲۰۱۰ ۲۰۱۰ تاریخ نوند خریدار |      |
| محل توئد اجباری                                                    |      |
| نام ماحب خط (جباری                                                 | á    |
| نام خانوادگی ماجب خط (جباری                                        |      |
| کد های ماحب خط اجباری                                              | 1    |
| icero Isale                                                        | -    |
| نجوه نصب انتخاب کنید ۲                                             |      |
| امور رایژه مخابرانی 50000 ریال                                     |      |
| ADSL مودم 💿 بردم دارم                                              |      |
| اہمل اطلاع رسانی اجباری اعلام <b>asiatech</b>                      | 2 3  |
| موایل اطلاع رسادی اجباری                                           |      |
| لحوه انبيابی با شرکت                                               | Mag. |

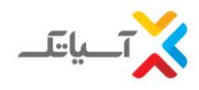

بارگذاری مدارک و ارسال مدارک ثبت نام شامل:

- تصوير كارت ملى
- تصوير قبض تلفن

ارسال همزمان تمامی مدارک امکان پذیر نیست.

توجه: ارسال مدارک اجباری نمی باشد و می توانید از این مرحله عبور کنید.

جهت بارگذاری مدارک برروی گزینه "*انتخاب فایل*" کلیک کرده و فایل مورد نظر را انتخاب و سپس روی گزینه **open** را انتخاب نمائید. سپس جهت ارسال فایل های مدارک بر روی دکمه "*ارسال مدارک*" کلیک کنید. (شکل ۹)

|                                                                                       | ارسال مدارک کَبْتَ نام                                                                                                    |
|---------------------------------------------------------------------------------------|----------------------------------------------------------------------------------------------------|
| ِ فرمت های ارسالی از نوع jpg. و یا png باشد<br>انتخب فایل<br>انتخب قایل<br>رسال متارک | کاربر گرامی<br>در هنگام آپلود فایل دقت داشته باشید حجم فایل ارسالی کمتر از یک مگابایت و<br>.مدارک لازم جهت ارسال کپی کارت ملی و قبض تلفن می باشد |
|                                                                                       | بازگتت تایید و ثبت اطلاعات اولیه مرحله قبل شکل ۹                                                                                                 |

- گام نهایی نیز مشاهده اطلاعات ثبت نام وکلیک بر روی گزینه "*پرداخت*" و تکمیل ثبت نام خواهد بود. (شکل ۱۰)

ثبت نام نهایی شما منوط به پرداخت فاکتور می باشد. که در اینجا با کلیک بر روی گزینه "پرداخت" قادر به انجام این کار می باشد. شما همچنین می توانید در زمان دیگری با ورود به پنل خود اقدام به پرداخت فاکتور نمایید.

لازم به ذکر است که مبلغ فاکتور پس از اعمال پین ۱۳٫۰۸۰ تومان می باشد که این مبلغ تنها شامل امور راه اندازی و جمع آوری سرویس +ADSL2 توسط مرکز مخابراتی به همراه ۹٪ مالیات بر ارزش افزوده می باشد.

نکته ۴ : در صورتیکه گزینه "احتیاج به نیروی فنی حضوری دارم" توسط مشترک انتخاب شده باشد، به هزینه فاکتور فوق ۱۵٬۰۰۰ تومان افزوده می شود.

نکته ۵ : امکان پرداخت فاکتور در تمامی درگاه ها برای کلیه کارتهای بانکی فراهم می باشد.

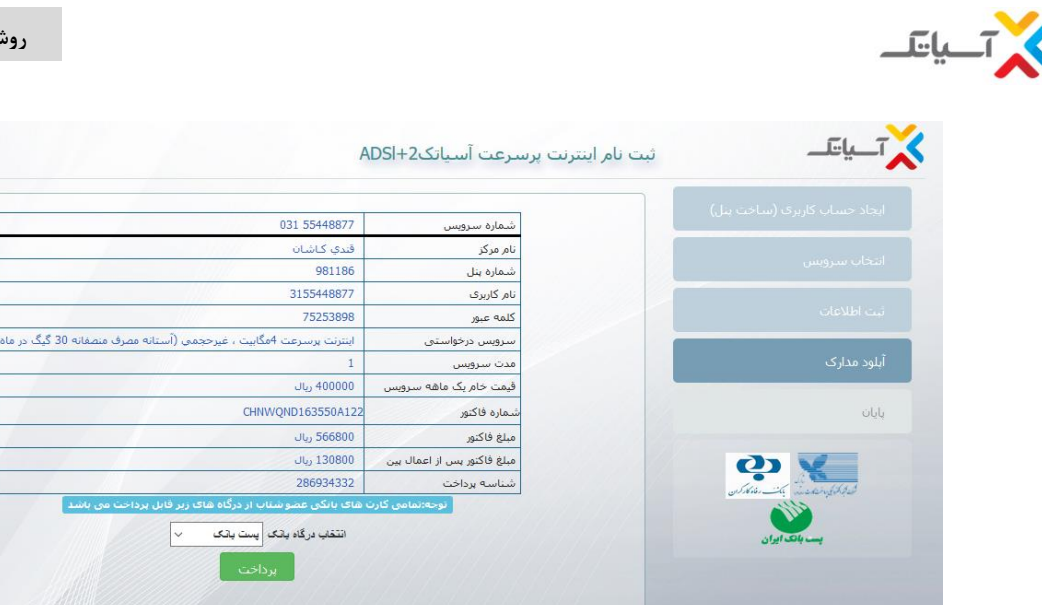

مرحله قبل

## ۲- سوالات متداول در مورد بن تخفيف

۱) به دلیل عدم سرویس دهی بر روی این خط وضعیت بن به چه صورتی میشود؟ درصورت امکان اگر مشترک شماره خط جدیدی برای ثبت نام داشته باشند، پین ثبت نام شده آزا میشود و مجدد با شماره جدید ثبت نام میشود. در غیر اینصورت مبلغ بن قابل عودت نمیباشد و بن سوخته است.

شکل ۱۰

- ۲) آیا میتوانم بن تخفیف را جهت خرید مودم استفاده نمایم؟ خیر، پین کد تخفیف مختص به خرید اولیه سرویس میباشد.
  - ۳) آیا از بن تخفیف می توانم جهت تمدید سرویس استفاده کنم؟
    خیر، بن تخفیف فقط برای ثبت نام و خرید اولیه می باشد.
- ۴) آیا از بن تخفیف میتوان در همه مراکز استفاده نمود؟ خیر، در مراکزی که به هر دلیل ارایه خدمات مقدور نباشد، استفاده از بن تخفیف امکان پذیر نخواهد بود.